# Práce s okny v Transitu NXT

Editor programu Transit NXT je rozdělen do několika částí.

Hlavními ovládacími prvky jsou **Pás karet**, **Lišta zdrojů** a **Panel nástrojů pro rychlé spuštění**.

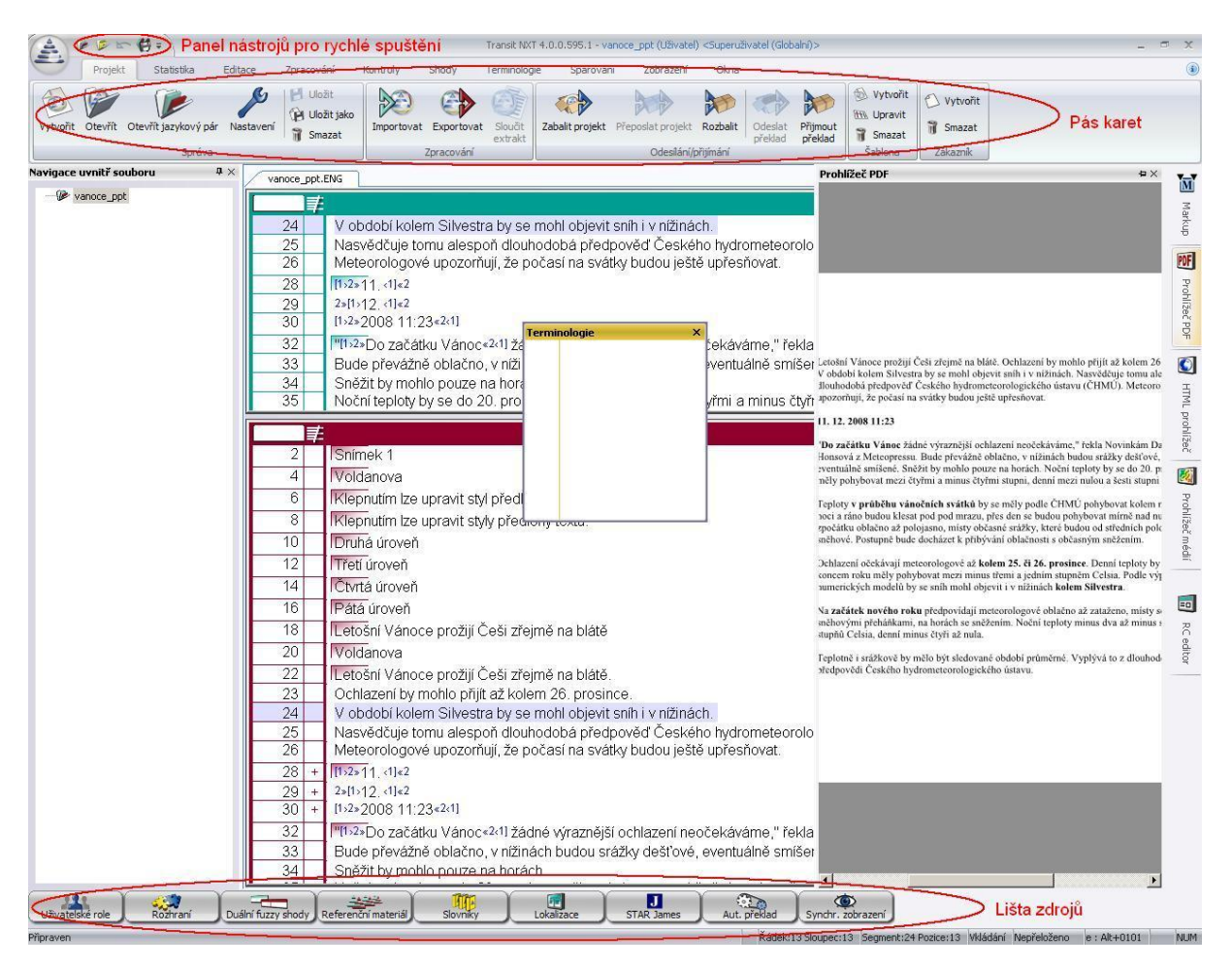

Editor programu Transit NXT dále obsahuje jazykové páry (výchozí jazyk – na obrázku se zelenou lištou, cílový jazyk s červenou lištou) a další okna dle Vašeho vlastního výběru.

Tato okna mohou být umístěna různým způsobem. Mohou být upevněna k některému okraji (pravému, levému, hornímu i spodnímu, jako například okno **Navigace uvnitř souboru** u levého okraje), mohou být nastavena jako tzv. plovoucí okna (jako například okna **Markup, Prohlížeč PDF** a další okna u pravého okraje), nebo mohou být umístěna volně kdekoli na pracovní ploše Transitu NXT i mimo ni (jako např. okno **Terminologie**, které vidíte na obrázku) a to i na sekundárním monitoru.).

Dále se blíž podíváme na práci s okny a na různé možnosti jejich rozmisťování.

## Zobrazení/zavření okna

To, která okna si přejete mít zobrazena a která ne, si můžete nastavit dvěma různými způsoby.

Prvním z nich je nalistování záložky **Okna** (Windows) v **Pásu karet** a zaškrtnutí požadovaných oken.

| 4                     | ***                                | 6=                        |                           |                                                     |                           |                                  | Transit NXT | 4.0.0.595.1 - vanoce                                                          | e_ppt (Uživa        | atel) <superuživatel (gl<="" th=""><th>obalni)&gt;</th><th></th><th>_ = ×</th></superuživatel> | obalni)>              |                           | _ = ×                                                                  |
|-----------------------|------------------------------------|---------------------------|---------------------------|-----------------------------------------------------|---------------------------|----------------------------------|-------------|-------------------------------------------------------------------------------|---------------------|------------------------------------------------------------------------------------------------|-----------------------|---------------------------|------------------------------------------------------------------------|
| 0                     | Projekt                            | Statistika                | Editace                   | Zpracování                                          | Kontroly                  | Shody                            | Terminolog  | ie Spárování                                                                  | Zobraze             | ní Okna                                                                                        |                       |                           |                                                                        |
| B Uk<br>B Uk<br>NXT_9 | ožit 🧃<br>ožitjako 🕜<br>(Uživatel) | Smazat<br>Zpět na výchozí | C Fuzz<br>Fuzz<br>44 Term | y výchozího jazyka<br>y clového jazyka<br>iinologie | Marku<br>Marku<br>Majít/n | p<br>Jahradit<br>konkordantní vy | yhledávání  | <ul> <li>Dynamické odka</li> <li>Kontrola pravop</li> <li>Poznámky</li> </ul> | izování 🕻<br>iisu 🤅 | Mapa znaků<br>Vyhledávání na interr<br>Navigace uvnitř soub                                    | netu OF PDF prohlížeč | Prohlížeč médií RC editor | <ul> <li>Slovníky projektu</li> <li>Samostatná záložka pro…</li> </ul> |
|                       | Upravit                            | okna                      |                           |                                                     |                           |                                  |             | Otevří                                                                        | t                   |                                                                                                |                       |                           | TermStar                                                               |

Po kliknutí na položku požadovaného okna se Vám okno zobrazí uvnitř editoru. Okno pak můžete zavřít tak, že kliknete na ikonu křížku v pravém horním rohu daného okna.

Druhým způsobem, jak okna zobrazit, je kliknout pravým tlačítkem myši na volný prostor vpravo dole vedle **Lišty zdrojů** a vybrat požadované okno z nabídky, která se Vám zobrazí.

| eventualne sinisene.                                                                           |                                    |          |
|------------------------------------------------------------------------------------------------|------------------------------------|----------|
| <u>tvřmi a minuc čtvřmi stupni danní maz</u>                                                   | i nulau a časti stupni nad nulau 工 | I HTML   |
|                                                                                                |                                    | , prot   |
| h.                                                                                             | • Fuzzy shoda výchozího jazyka     | lížeč    |
| io hydrometeorologického ústavu (ČHI                                                           | Fuzzy shoda cílového jazyka        | R        |
| i upřesňovat.                                                                                  | 40 Terminologie                    | P        |
|                                                                                                | Markup                             | 51lHo    |
|                                                                                                | Majit/nahradit                     | eč mé    |
| »čekáváme," řekla Novinkám Dagmar                                                              | Duální konkordance                 | <u>≜</u> |
| eventuálně smíšené.                                                                            |                                    |          |
| tvřmi a minus čtvřmi stupni, denní mez                                                         | Kontrola pravopicu                 | =        |
| tier ČHMÚ pohybovat kolem nuly, v noc                                                          |                                    | RCeo     |
|                                                                                                | Poznamky                           | litor    |
| y, které budou od středních poloh sněh                                                         | Mapa znaků                         |          |
| m snezenim.                                                                                    | W Vyhledávání na internetu         |          |
| <ul> <li>prosince«z<u,< li=""> <li>i minus třemi a jedním stupněm Celsia</li> </u,<></li></ul> | Navigace uvnitř souboru            |          |
| i v nížinách <sup>[3</sup> ×4×kolem Silvestra«4<3].                                            | A                                  |          |
| vé oblačno až zataženo, místy se sněh                                                          | Prohlížeč PDF                      |          |
| ní minuc čtvři až pula                                                                         | ITML prohlížeč                     |          |
| ini minus ciyin az nula.                                                                       | Prohlížeč médií                    |          |
|                                                                                                | RC editor                          | ll .     |

Okna poté opět zavřete kliknutím na ikonu křížku v pravém horním rohu daného okna.

## Rozmisťování oken

Uchopíte-li některé okno (kliknete myší na jeho horní okraj, podržíte tlačítko myší stisknuté a myší pohnete), zobrazí se Vám na pracovní ploše Transitu následující umisťovací značky.

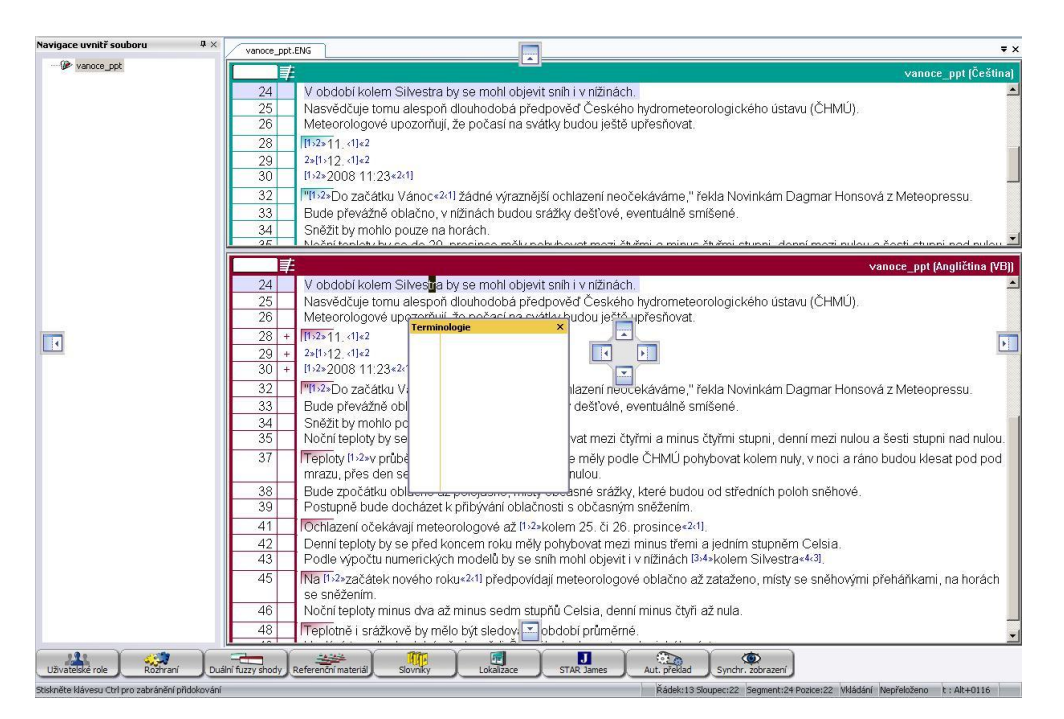

Tlačítko myši nyní držte stále stisknuté a okno zkuste umístit k horní, spodní, pravé nebo levé značce se šipkou. Jakmile se kurzorem ocitnete na značce se šipkou, označí se příslušný okraj Transit editoru modře.

| Oprovic OMIO          |                                                                           | ouvit                                                                                          | JI Termotar                            |
|-----------------------|---------------------------------------------------------------------------|------------------------------------------------------------------------------------------------|----------------------------------------|
| gace uvnitr souboru   | vanoce_ppt.ENG                                                            |                                                                                                | <b>∀</b> >                             |
| <pre>vanoce_ppt</pre> | Terminol                                                                  | ogie X                                                                                         |                                        |
|                       | 24 V období kolem Silvestr                                                | žinách.                                                                                        | <u>^</u>                               |
|                       | 25 Nasvědčuje tomu alespo                                                 | ského hydrometeorologického ústavu                                                             | I (ČHMÚ).                              |
|                       | 26 Meteorologové upozorň                                                  | ještě upřesňovat.                                                                              |                                        |
|                       | 28 [1>2>11,<1]<2                                                          |                                                                                                |                                        |
|                       | 29 2>[1>12, <1]<2                                                         |                                                                                                |                                        |
|                       | 30 [15252008 11:23*24]                                                    |                                                                                                | _                                      |
|                       | 32 I"[1>2»Do začátku Vánoc                                                | jí neočekáváme," řekla Novinkám Da                                                             | gmar Honsová z Meteopressu.            |
|                       | 33 Bude prevazne oblacno                                                  | ove, eventualne smisene.                                                                       |                                        |
|                       | 34 Shezit by monio pouze n                                                | aco mělu pohrbovat mozi čtržmi o minus čtržmi stupni, dopn                                     | (mozi pulou o čosti stuppi pod pulou 💌 |
|                       |                                                                           |                                                                                                |                                        |
|                       | 7-<br>24 Nababiliatan Citoreta huran                                      |                                                                                                | vanoce_ppt (Anglictina (VD))           |
|                       | 24 V ODUODI KOlemi Silvestra by se l<br>25 Nacučdžuje temu alespeči dlaub | moni objevil snih i v nizinach.<br>odobá předpověd Čeckého hydromotoorologického ústav         | - CUMÚN                                |
|                       | 26 Meteorologové upozorňují, že po                                        | odoba predpoved Ceskeno nydrometeorologickeno dstavi<br>očasí na svátky hudou ječtě unřesňovat | I (CI IMO).                            |
|                       | 28 + [1]/2=11 /1=2                                                        |                                                                                                |                                        |
|                       | 29 + 2>[1>12 <1]=2                                                        |                                                                                                | 4                                      |
|                       | 30 + [1>2»2008 11:23«2«1]                                                 |                                                                                                |                                        |
|                       | 32 IIII z»Do začátku Vánoc«2«1) žád                                       | né výraznější ochlazení neucekáváme." řekla Novinkám Da                                        | amar Honsová z Meteopressu.            |
|                       | 33 Bude převážně oblačno, v nížiná                                        | ich budou srážky dešťové, eventuálně smíšené.                                                  |                                        |
|                       | 34 Sněžit by mohlo pouze na horác                                         | h.                                                                                             |                                        |
|                       | 35 Noční teploty by se do 20. prosir                                      | nce měly pohybovat mezi čtyřmi a minus čtyřmi stupni, denn                                     | í mezi nulou a šesti stupni nad nulou. |
|                       | 37 Teploty [1>2»v průběhu vánočních                                       | i svátků≪2⊲1) by se měly podle ČHMÚ pohybovat kolem nuly,                                      | v noci a ráno budou klesat pod pod     |
|                       | mrazu, přes den se budou pohyt                                            | povat mírně nad nulou.                                                                         |                                        |
|                       | 38 Bude zpočatku oblačno až poloj                                         | asno, misty občasné srážky, které budou od střednich poloř                                     | i snéhové.                             |
|                       | 39 Postupile bude dochazet k priby                                        | Wali oblachosti s obcashym sneženim.                                                           |                                        |
|                       | 41 IUchiazeni ocekavaji meteorolog                                        | ove az 11×2×kolem 25. cl 26. prosince«2«1).                                                    | Dalaia                                 |
|                       | 42 Denni tepioty by se pred koncen<br>43 Podle wipočtu numerických moc    | lelů by se sníh mohl objevit i v nížinách (34xkolem Silvestra«                                 | 43                                     |
|                       | 45 No II 2-728 étals pového rolaus 24                                     | l předpovídají metocrologové oblačno až zataženo, místvor                                      | cněhovými přobářkami, pa borách        |
|                       | se sněžením                                                               | i predpovidaji meteorologove oblačno az zatazeno, misty se                                     | shehovynii prenankanii, na horach      |
|                       | 46 Noční teploty minus dva až minu                                        | s sedm stupňů Celsia, denní minus čtvři až nula.                                               |                                        |
|                       |                                                                           |                                                                                                |                                        |
|                       | 48 Teplotně i srážkově by mělo být                                        | sledov 🖃 období průměrné                                                                       |                                        |

Pokud v tuto chvíli tlačítko myši pustíte, okno se připevní k hornímu okraji (viz další obrázek).

|                                                                                                    | Transit NKT 4.0.0.595.1 - vanoce_ppt (Uživatel) <superuživatel (globalni)=""></superuživatel>                                                                                                    |                 |
|----------------------------------------------------------------------------------------------------|----------------------------------------------------------------------------------------------------|-----------------|
| Projekt Statistika Edita<br>Projekt Statistika Edita<br>Projekt Statistika Edita<br>Smazat<br>Projekt Statistika Edita<br>Smazat<br>Projekt Statistika Edita<br>Smazat<br>Projekt Statistika Edita<br>Smazat<br>Projekt Statistika Edita<br>Projekt Statistika Edita<br>Projekt Stat | te Zpracování Kontroly Shody Terminologie Spárování Zdorazení Olna<br>Fuzzy východno jazyka Markup Skody Dynamidcé odazování Q Mapa znáků<br>Fuzzy clového jazyka Markup Skothoradatní vyhledávání (P Pozniky Politike) Vyhledávání na interneti<br>Terminologie Ry Dušír konkordantň vyhledávání (P Pozniky Politike) Politike Skothoradatní vyhledávání skothoradatní vyhledávání skothoradatní vyhledávání skothoradatní vyhledávání (P Pozniky Otervitik Skothoradatní vyhledávání skothoradatní vyhledávání skothoradatní vyhledávání skothoradatní vyhledávání skothoradatní vyhledávání skothoradatní vyhledávání Skothoradatní vyhledávání Skothoradatní vyhledávání skothoradatní vyhledávání Skothoradatní vyhledávání Skothoradatní vyhledávání skothoradatní vyhledávání Skothoradatní vyhledávání Skothoradatní vyhledávání skothoradatní vyhledávání skothoradatní vyhledávání Skothoradatní vyhledávání skothoradatní vyhledávání skothoradatní vyhledá |                 |
| Terminologie                                                                                                    | a ×                                                                                                    | Markup          |
|                                                                                                    |                                                                                                    | Prohižeč PDF    |
|                                                                                                    |                                                                                                    | HTML pro        |
| Navigace uvnitř souboru 🌼 🗮 🛪                                                                                                    | vanoce_ppt.ENG = ×                                                                                                    | lížeč           |
| UP VAROCE_DDC                                                                                                    | 24     V období kolem Silvestra by se mohl objevit snih i v nižinách.     2       25     Nasvědčuje tomu alespoň dlouhodobá předpověď Českého hydrometeorologického ústavu (ČHMÚ).     2       26     Meteorologové upozorňují, že počasí na svátky budou ješté upřesňovat.     2       28     [fti2s 11, 4] e2     2                                                                                                    | Prohlížeč médlí |
|                                                                                                    | vanoce ppt (Angličtina (VB)                                                                                                    | =0              |
|                                                                                                    | 24         V období kolem Silvestra by se mohlobjevit snih i v nižinách.           25         Nasvédčuje tomu alespoň dlouhodobá předpověď Českého hydrometeorologického ústavu (ČHMÚ).           26         Meteorologové upozorňují, že počasí na svátky budou ještě upřesňovat.           28         +                                                                                                    | RC editor       |
|                                                                                                    | 29       +       2411+12-11+2         30       +       (1/2/2/2006 11:23+2/1)         32       MTM2-Do začátku Vánoc+2/1) žádné výraznější ochlazení neočekávárne," fekla Novinkárn Dagmar Honsová z Meteopressu.         33       Bude převážně oblačno, v nížinách budou srážky dešťové, eventuálné smíšené.         34       Sněžit by mohlo pouze na horách.         35       Nochí teploty by se do 20, prosince měly pohybovat mezi čtyřmi a minus čtyřmi stupni, denní mezi nulou a šesti stupni nad nulou.         37       Třeploty In2-v příběňu vánočních svätlůváril by se měly podle ČHMÜ pohybovat kolem nuly, v noci a ráno budou klesat pod pod                                                                                                    |                 |
| Uživatelské role Rozhraní Duá                                                                                                    | I mi azu, pres ven se udou ponyovat mimte nad nuou.                                                                                                    |                 |

#### Plovoucí okna

Okna, která jsou upevněna k některému z okrajů (jako například okna Terminologie, Markup, Prohlížeč PDF, HTML prohlížeč, Prohlížeč médií a RC editor na výše uvedeném obrázku), mohou být upevněna **napevno** nebo jako tzv. **plovoucí okna**.

Plovoucí okno se chová tak, že je za normálních okolností skryto a vysune se, pokud najedete myší na jeho ikonu, jako na následujícím obrázku (po umístění kurzoru myši na okno Prohlížeč PDF).

| (A) 1 2 5 倍;                                                                      | Transit NXT 4.0.0.595.1 - vanoce_ppt (Uživatel) <superuživatel (globalni)<="" th=""><th>-</th><th>= x</th></superuživatel>                                                                                                    | -                                                                                                    | = x                     |
|-----------------------------------------------------------------------------------|----------------------------------------------------------------------------------------------------|----------------------------------------------------------------------------------------------------|-------------------------|
| Projekt Statistika Edita                                                          | ace Zpracování Kontroly Shody Terminologie Spárování Zobrazení Okna                                                                                                    |                                                                                                    | ١                       |
| Ukožt i Smazat<br>Ukožt jako Č Zpětna výchozí<br>NXT_9 (Uživatel)<br>Upravit okna | ] Fuzzy výchozho jazyka 🕷 Markup % Dynamické odkazování 🤉 Mapa znaků<br>] Fuzzy vlového jazyka 🦓 Najtýnáhradit // Kontrola pravopisu<br>] Terminologie 🍫 Dušiní konkordantní vyhledávání 🖗 Poznámky v w Navigace uvnitř souboru<br>Otevřítí                                                                                                    | BOF prohlžeč 🔣 Prohlžeč médí     Prohlžeč médí     MTM. prohlžeč B RC edtor     TermStar                                                                                                    |                         |
| Terminologie                                                                      |                                                                                                    | Prohlížeč PDF 🛛 🗠 🗙                                                                                                    | -                       |
|                                                                                   |                                                                                                    |                                                                                                    | Markup 🛃 Prohl          |
| Navigace uvnitř souboru & X                                                       | vanora mt FNG                                                                                                    | Letošni Vánoce prožují Češi zřejmě na blátě. Ochlazení by mohlo přijit až<br>V období kolem Silvestra by se mohl objevit sníh v něžněch. Nasvědřuj<br>dlouhodběh předpovří Českého bydometroconojeckého istavu (ČHMÚ)<br>upozorhují, že počasí na svátky budou ještě upřesňovat.<br>11. 12. 2008 11:23<br>"Do začátku Vánoz žádné výraznější ochlazení neočektvíme," řekla Nov<br>Boroucki. Autoneteren Budo něvníhol dobřen svatilních buden zrčíkla                                                                                                    | ižeč PDF                |
| - @ vanoce_ppt                                                                    | V období kolem Silvestra by se mohl objevit sníh i v nížinách.     V období kolem Silvestra by se mohl objevit sníh i v nížinách.     So Nasvědčuje tomu alespoň dlouhodobá předpověď Českého hydrometeorolic     Meteorologové upozorňují, že počasí na svátky budou ještě upřesňovat.     (152-11, 4)=2     So So So So So So So So So So So So                                                                                                    | ronsová z kotecopresul piska prevane onneno, V molitová z kotecopresul piska prevane onneno, V molitová z kotecopresul piska prevane na britech na koteci piska y mělý pohybovat med žtýtní a minus čtytním stupni, demí miezn nidu a še Treploty v priběhu vánočních várkáh by se měly podle ČHMÚ pohybova medí a ríma budo k klast pod pod mrazu, přes den se budou pohybovat mir zpodátka oblačno zá polojasno, mistý občané zrážky, ktreť budou dotková se polojasno, mistý občané zrážky, ktreť budou dotke se nabové. Postupe bude dechátka k přibýsňu budiknomi s občaným naža. Ocehazení očekávají meteorologové až kolem 25. čl 26. prosince. Demí i koncent roku měly pohybovat mezi minus třemí a jedním rubinéh Kolem Silvestra namerických modelů by se umíh nodi dojevit i užinách kolem Silvestra. | teč 🛛 🔯 Prohlížeč médií |
|                                                                                   | 24         V období kolem Silvestra by se mohľobjevit snih i v nížinách.           25         Nasvědčuje tomu alespoň dlouhodobá předpověď Českého hydrometeoroli           26         Meteorologové upozorňují, že počasí na svátky budou ještě upřesňovat.           28 +         [152+11.           29 +         2×11/12.           30 +         (152+008 11:23*21)           32 <sup>10</sup> (72+008 11:23*21)           33         Bude převážné oblačno, v nížnách budou srážky dešťové, eventuálné smíše           34         Sněžit by mohlo pouze na horách.           35         Noční teploty by se do 20. prosince měly pohybovat mezi čtyřmi a minus čtyí           37         Teploty (152*) průběhu vánočních svátků*2*1) by se měly podle ČHMlÚ pohybovát mrazu, přes den se budou pohybovat mírně nad nulou. | Na začátek nového roku předpovídují meteorologové oblačno až zatažen<br>sněhovým přehálkam, na horich se aněžením. Noční teploty minus dva z<br>stupů č česla, denní minus četý ná znita.<br>Treplotně i srižkové by mělo být sledované období průměrné. Vypřyvá to z<br>předpovědí Česlečho hydrometeorologického ústavu.                                                                                                    | RC editor               |
| Uživatelské role Rozhraní Duá                                                     | in fuzzy shody) Referencini material Slovinky Lokalizace STAR James Aut. Preklad s                                                                                                    | /nchr. zobrazení                                                                                                    |                         |

Okno zůstane vysunuté, dokud se na něm bude vyskytovat kurzor myši (není třeba na něj klikat). Jakmile kurzorem prostor plovoucího okna opustíte, okno se opět zasune zpět do záložky.

O tom, zda se okno bude chovat jako **plovoucí** nebo jako **pevné okno**, rozhoduje **ikonka připínáčku** v pravém horním rohu, hned vedle ikony pro zavření.

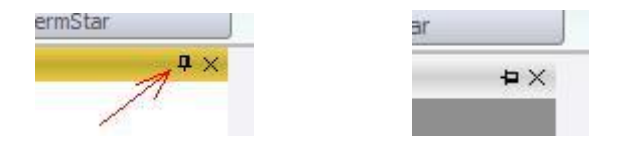

Je-li ikona ve **svislé** poloze, okno je nastaveno jako **pevné**, je-li připínáček ve **vodorovné** poloze, je okno nastaveno jako **plovoucí**.

Polohu připínáčku můžete jednoduše přepínat tak, že na něj kliknete.

## Vícenásobná okna

Další variantou, jak si můžete rozmístit okna, je vytvoření vícenásobného okna, stejně jako na následujícím obrázku.

|                                                                  | × |
|------------------------------------------------------------------|---|
|                                                                  |   |
|                                                                  |   |
|                                                                  |   |
|                                                                  |   |
|                                                                  |   |
|                                                                  |   |
|                                                                  |   |
|                                                                  |   |
|                                                                  |   |
|                                                                  |   |
|                                                                  |   |
|                                                                  |   |
|                                                                  |   |
|                                                                  |   |
|                                                                  |   |
| 💼 R.C. editor 🕅 Prohlížeč PDF 💽 HTML prohlížeč 🧭 Prohlížeč médií |   |

Mezi jednotlivými záložkami tohoto okna můžete libovolně překlikávat. Můžete tak mít po ruce více oken, která zároveň zaberou méně pracovního prostoru.

Jak umístit okna do jednoho vícenásobného okna? Je to snadné.

Vyjdeme z následujícího rozmístění oken a rozhodneme se vytvořit v pravém větším okně další záložku pro okno Markup.

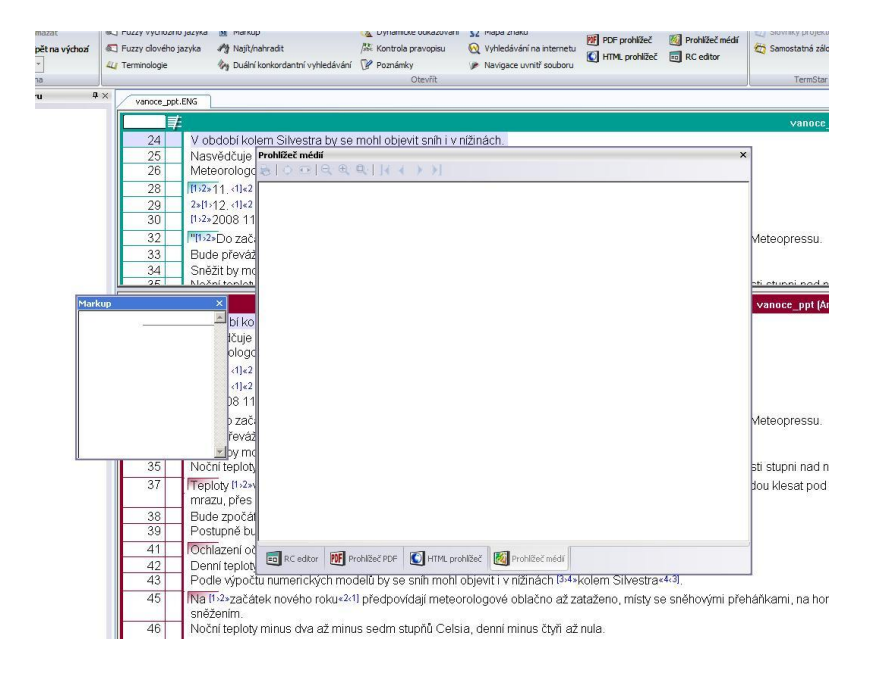

Nyní uchopíme okno Markup (klikneme na jeho horní okraj myší a tlačítko myši podržíme stisknuté) a oknem se přemístíme do prostoru většího okna.

| Prohlížeč médií ×<br>S∣O⊡ Q R Q  { ( ( ) )                     |
|----------------------------------------------------------------|
| Markup X                                                       |
| வ RC editor 🕅 Prohlížeč PDF 💽 HTML prohlížeč 🌠 Prohlížeč médlí |

Uprostřed okna, ve kterém chceme vytvořit novou záložku, se zobrazí čtyři šipky kolem čtverce ve tvaru kříže.

Kurzor myši stále držíme stisknutý tak, že oknem Markup stále nadále pohybujeme. Pokud nyní najedeme na pravou nebo levou šipku (pravý nebo levý okraj okna zmodrá) a v této poloze tlačítko myši pustíme, z okna Markup se vytvoří další záložka uvnitř velkého okna.

Toto složené okno jako celek můžeme opět umístit k některému z okrajů a opět nastavit, zda má být pevné nebo plovoucí.

Chceme-li některou záložku osamostatnit, stačí ji uchopit (dole, za část představující záložku) a okno umístit, kam potřebujeme.

#### Uložení vytvořeného zobrazení

Jakmile máte okna nastavena, jak potřebujete, je potřeba si vytvořené zobrazení uložit, jinak jej při příštím spuštění Transitu budeme muset tvořit znovu.

Rozmístění oken se ukládá v záložce Okna (Windows) úplně vlevo.

| Transk NXT 4.0.0.595.1 - vanoce_ppt (Uživatel) <superuživatel (globalni)=""></superuživatel>           |                                                                                                 |                                                                                             |                                                                                        |                                                                                                   |               |                              |
|----------------------------------------------------------------------------------------------------|-------------------------------------------------------------------------------------------------|---------------------------------------------------------------------------------------------|----------------------------------------------------------------------------------------|---------------------------------------------------------------------------------------------------|---------------|------------------------------|
| Projekt Statistika                                                                                     | Editace Zpracování                                                                              | Kontroly Shody Terminolog                                                                   | ie Spárování Zobr                                                                      | azení Okna                                                                                        |               |                              |
| Uložt         Smazat           Uložt jako         Ž         Zpět na výchozí           NXT_9 (Uživatel) | <ul> <li>Fuzzy výchozího jazyka</li> <li>Fuzzy cílového jazyka</li> <li>Terminologie</li> </ul> | <ul> <li>Markup</li> <li>Najít/nahradit</li> <li>Duální konkordantní vyhledávání</li> </ul> | <ul> <li>Dynamické odkazování</li> <li>Kontrola pravopisu</li> <li>Poznámky</li> </ul> | <ul> <li>Mapa znaků</li> <li>Vyhledávání na internetu</li> <li>Navigace uvnitř souboru</li> </ul> | PDF prohlížeč | Prohlížeč médií<br>RC editor |
| Upravit okna                                                                                           |                                                                                                 |                                                                                             | Otevřít                                                                                |                                                                                                   |               |                              |

Kliknutím na **Uložit** (Save) uložíte současné rozmístění pro právě vybraný profil (v našem případě profil NXT\_9). Kliknutím na **Uložit jako** (Save as) si dané rozmístění oken můžete uložit pod novým názvem.

V levém rolovacím menu pak můžete jednoduše mezi jednotlivými zobrazeními přepínat. Jednotlivá zobrazení pak můžete přiřazovat k jednotlivým uživatelským rolím.

Po kliknutí na **Správa uživatelských rolí** (Manage user roles) v nabídce **Uživatelské role** (User roles) ve spodní liště zdrojů se Vám zobrazí následující dialog, v němž snadno nastavíte požadované rozmístění oken pro danou uživatelskou roli.

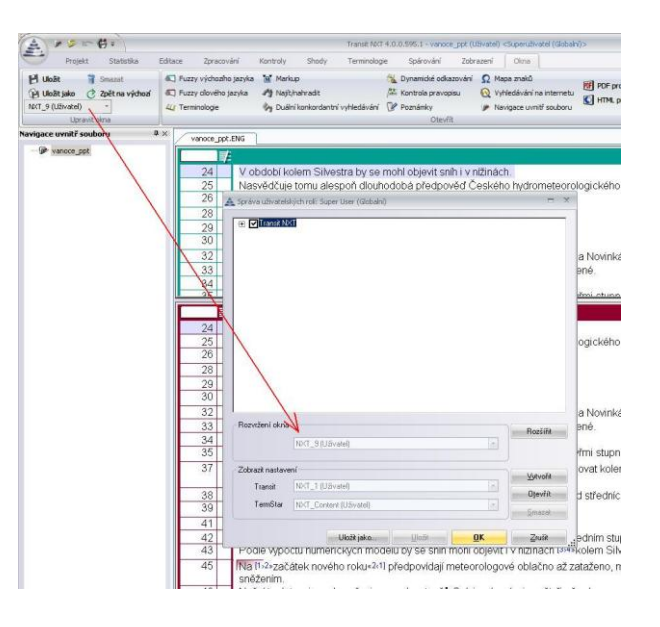

STAR Czech s.r.o.

Krymská 18/238 101 00 Praha 10 Tel.: +420 233 355 377 eFax: +420 227 077 485 E-mail: <u>support.praha@star-group.net</u> or <u>praha@star-group.net</u>

> www.star-transit.cz www.star-group.net